# Atualize o roteador SD-WAN cEdge com o uso de CLI ou vManage

# Contents

Introduction Prerequisites Requirements Componentes Utilizados Atualizar roteador SD-WAN cEdge Atualização da CLI do vEdge para SD-WAN Verificação Atualização do vManage para SD-WAN cEdge Vídeo

# Introduction

Este documento descreve o processo de atualização ou downgrade de um roteador SD-WAN cEdge (Cisco Edge) no modo de controlador a partir da linha de comando (CLI) e do vManage.

# Prerequisites

# Requirements

- Certifique-se de atender à matriz de compatibilidade do controlador SD-WAN
- Baixe o software do roteador cEdge em software.cisco.com

Pode haver vários motivos para planejar uma atualização do roteador, como:

- Nova versão com novos recursos.
- Correção de advertências conhecidas.
- Liberação adiada. Observação: se a versão foi adiada, é recomendável atualizar o mais rápido possível. Versões adiadas não são recomendadas em dispositivos de produção devido a defeitos conhecidos.

Quando for o momento de atualizar o roteador, considere também estas informações úteis:

- navegue pelas Notas de versão dos dispositivos SD-WAN.
- Verifique o fim da vida útil/fim das vendas do produto SD-WAN.
- Reveja as Recomendações de Segurança da SD-WAN

# **Componentes Utilizados**

Este documento não se restringe a versões de software e hardware específicas. No entanto, as saídas neste documento foram baseadas nestas versões de software e hardware:

- Cisco IOS® XE CSR1000v 17.x
- Cisco vManage 20.8.1

The information in this document was created from the devices in a specific lab environment. All of the devices used in this document started with a cleared (default) configuration. Se a rede estiver ativa, certifique-se de que você entenda o impacto potencial de qualquer comando.

# Atualizar roteador SD-WAN cEdge

## Atualização da CLI do vEdge para SD-WAN

A primeira seção mostra passo a passo como navegar pelo processo de atualização da CLI. O processo de atualização do cEdge pode ser semelhante à atualização do vEdge, mas difere principalmente nos comandos usados. As próximas etapas mostram como iniciar o procedimento:

Etapa 1. Verifique a versão atual e o espaço disponível no cEdge.

Verifique a versão atualmente instalada no dispositivo. Para este exemplo específico, o roteador cEdge instalou a versão 17.04.02:

Router#show version | include IOS Cisco IOS XE Software, Version 17.04.02 Nos roteadores SD-WAN, você pode verificar qual é a versão em uso e o espaço disponível:

Total Space:387M Used Space:127M Available Space:255M

Etapa 2. Transfira/carregue a imagem desejada para o roteador cEdge.

Para transferir a imagem sem a necessidade do vManage, você pode usar estas duas opções:

- FTP/TFTP
- unidade USB

Para ambas as opções, o procedimento de atualização é o mesmo. A opção de unidade USB será útil se você não tiver nenhum servidor TFTP/FTP ou se o roteador estiver em um ambiente isolado com acesso remoto limitado. Neste exemplo, a opção TFTP/FTP é usada:

Router##copy tftp: bootflash: Address or name of remote host []? 10.1.1.1 Source filename []? c8000v-universalk9.17.08.01a.SPA.bin Destination filename [c8000v-universalk9.17.08.01a.SPA.bin]? Accessing tftp://10.1.1.1/c8000v-universalk9.17.08.01a.SPA.bin...

#### Router#copy usb0: bootflash:

Source filename []? c8000v-universalk9.17.08.01a.SPA.bin Destination filename [c8000v-universalk9.17.08.01a.SPA.bin]?

Verifique se a nova imagem está presente e foi carregada corretamente no armazenamento local

#### (flash ou bootflash).

```
Router#dir
Directory of bootflash:/
```

xxxxxx -rw- 11879476 Jun 29 2022 12:42:37 +00:00 c8000v-universalk9.17.08.01a.SPA.bin

Etapa 3. Instale o novo software no roteador.

Depois que a nova imagem tiver sido carregada com êxito, você terá que identificar o caminho e o nome corretos e usá-los no final da **instalação do software sdwan da plataforma de solicitação de** comando. É importante mencionar que essa etapa não recarrega o roteador e a imagem requer outra ação para ser ativada.

Router#request platform software sdwan software install bootflash:c8000vuniversalk9.17.08.01a.SPA.bin

(Opcional) Valide agora o status do roteador, com o comando **show sdwan software** você pode verificar se a nova versão do software agora aparece no roteador corretamente, no entanto observe que os valores ATIVE e DEFAULT são mostrados como **false**, o que significa que a imagem está lá e pronta para ser ativada.

 Router#show sdwan software

 VERSION ACTIVE DEFAULT PREVIOUS CONFIRMED TIMESTAMP

 17.04.02.0.2620 true true false - 2021-09-06T03:32:34-00:00

 17.08.01.0.1526 false false false - 2022-06-29T22:32:28-00:00

Total Space:387M Used Space:148M Available Space:235M

Outro local que pode ser verificado é o bootflash, agora você pode ver que a imagem .bin foi expandida e os pacotes estão listados e prontos:

```
Router#dir
Directory of bootflash:/
```

393598 -rw- 6895 Jun 29 2022 22:31:55 +00:00 c8000v-universalk9.17.08.01a.SPA.conf 393229 -rw- 51957778 Jun 29 2022 22:31:55 +00:00 c8000v-rpboot.17.08.01a.SPA.pkg 393650 -rw- 800670808 Jun 29 2022 22:30:33 +00:00 c8000v-mono-universalk9.17.08.01a.SPA.pkg 393617 -rw- 4359240 Jun 29 2022 22:30:13 +00:00 c8000v-firmware\_nim\_ge.17.08.01a.SPA.pkg 393620 -rw- 5575756 Jun 29 2022 22:30:13 +00:00 c8000v-firmware\_nim\_xdsl.17.08.01a.SPA.pkg 393618 -rw- 11568204 Jun 29 2022 22:30:13 +00:00 c8000v-firmware\_nim\_shdsl.17.08.01a.SPA.pkg 393616 -rw- 17724492 Jun 29 2022 22:30:13 +00:00 c8000v-firmware\_nim\_cwan.17.08.01a.SPA.pkg 393610 -rw- 13038668 Jun 29 2022 22:30:13 +00:00 c8000v-firmware\_nim\_async.17.08.01a.SPA.pkg 393608 -rw- 11760716 Jun 29 2022 22:30:12 +00:00 c8000v-firmware\_ngwic\_t1e1.17.08.01a.SPA.pkg 393606 -rw- 2376780 Jun 29 2022 22:30:12 +00:00 c8000v-firmware\_dsp\_sp2700.17.08.01a.SPA.pkg 393605 -rw- 66636 Jun 29 2022 22:30:12 +00:00 c8000v-firmware\_dreamliner.17.08.01a.SPA.pkg

Após a imagem ter sido instalada com êxito, a próxima etapa é ativá-la. Use o comando **request platform software sdwan software ativate** e introduza a versão em uma notação decimal ponto. Neste exemplo, a versão usada é 17.08.01.0.1526, o número da versão pode ser obtido da saída **show sdwan software.** 

Router#request platform software sdwan software activate 17.08.01.0.1526

**Observação**: depois que o comando **request platform software sdwan software ativate** é executado, o dispositivo cEdge inicia um processo de recarregamento. Para evitar interrupções, é importante considerar que, se esse comando for executado, o recarregamento não poderá ser interrompido.

Quando o roteador concluir o processo de recarregamento, você precisará definir o novo software como o padrão, para fazer isso execute **request platform software sdwan software set-default:** 

Router#request platform software sdwan software set-default 17.08.01.0.1526 Como a última etapa no processo de upgrade do CLI, execute o comando request platform software sdwan software upgrade-confirm. Esta etapa é obrigatória; caso contrário, se você não confirmar a atualização, o roteador poderá reverter para uma versão antiga.

#### Router#request platform software sdwan software upgrade-confirm

Com esta última ação, você concluiu o processo de atualização para qualquer roteador Cisco IOS XE SD-WAN cEdge. Executar um processo de downgrade é a mesma etapa descrita até o momento e selecionar a versão de imagem apropriada.

#### Verificação

(Opcional) Após a conclusão do processo, você pode verificar a nova versão que agora está ativa no dispositivo com alguns dos comandos usados anteriormente. Observe que os parâmetros ATIVE e DEFAULT exibem um valor **true** e o parâmetro CONFIRMED mostra um valor **user**.

Router#**show version | include IOS** Cisco IOS XE Software, Version 17.8.1a

 Router#show sdwan software

 VERSION ACTIVE DEFAULT PREVIOUS CONFIRMED TIMESTAMP

 17.04.02.0.2620 false false false - 2021-09-06T03:32:34-00:00

 17.08.01.0.1526 true
 true
 false
 user
 2022-06-29T22:50:12-00:00

Total Space:387M Used Space:148M Available Space:235M

## Atualização do vManage para SD-WAN cEdge

Esta seção o orienta por outra forma de executar o processo de atualização do roteador cEdge, mas agora com o uso da GUI (Graphic User Interface, Interface gráfica do usuário) do vManage. Com esse método, não há necessidade de fazer login no roteador por meio de uma CLI.

**Observação**: para começar, é recomendável verificar os Requisitos listados no início deste documento.

Etapa 1. Faça download da imagem e transfira-a para o repositório do software vManage.

Para fazer download da imagem adequada para o seu Roteador cEdge, você pode navegar para

<u>software.cisco.com</u> e pesquisar sua ID de produto do roteador, em seguida, escolher o software Cisco IOS XE SD-WAN para ver a lista de versões disponíveis para o seu dispositivo. Depois de fazer o download da imagem no PC, você precisa carregá-la no Repositório de software do vManage. Para fazer isso, navegue para **vManage > Manutenção > Repositório de software**:

| Cisco SDWAN            |   |                                   |
|------------------------|---|-----------------------------------|
| 🗠 Monitor              | > | Software Repository               |
| ို္င္ဂို Configuration | > | Software Upgrade<br>Device Reboot |
| 💥 Tools                | > | Security                          |
| င့်ဦ Maintenance       | > |                                   |
| Administration         | > |                                   |

### Figure 1

Em seguida, selecione **Software Images** no menu Top (Figura 2) e, depois disso, clique em **Add New Software** e v**Manage**:

| ■ Cisco vManage                    | ⑦ Select          | t Resource Group-          | Mai                        | ntenance · Softw | vare Reposito  | ry    |
|------------------------------------|-------------------|----------------------------|----------------------------|------------------|----------------|-------|
|                                    |                   |                            | Remote Server              | Software Images  | Virtual Images | Firm  |
| Note: Software version is compatib | le with specified | controller version or less |                            |                  |                |       |
| Q Search                           |                   |                            |                            |                  |                |       |
| Add New Software 🗸                 |                   |                            |                            |                  |                |       |
| Remote Server (preferred)          |                   |                            |                            |                  |                |       |
| vManage                            |                   |                            |                            |                  |                |       |
| Remote Server - vManage            | /ersion           | Software Location          | Available SMU Versio Image | Type Archi       | itecture       | Versi |
|                                    |                   |                            |                            | No data availa   | able           |       |
|                                    |                   |                            |                            |                  |                |       |
|                                    |                   |                            |                            |                  |                |       |
|                                    |                   |                            |                            |                  |                |       |

Figure 2

Após Add New Software ser selecionado, uma nova janela é exibida.

Uma vez lá, você precisa clicar em **Browse** e, em seguida, selecionar a imagem desejada para carregar no repositório, depois disso, clique em **Upload** (como visto na Figura 3):

| Upload Software to vMa | nage                                              |        |
|------------------------|---------------------------------------------------|--------|
|                        | Upload Image (Total:1)                            |        |
| $\overline{\uparrow}$  | c8000v-universalk9.17.08.01a.SPA.bin<br>811.81 MB | ×      |
| Drag and Drop File Or  |                                                   |        |
| Browse                 |                                                   |        |
|                        |                                                   |        |
|                        |                                                   |        |
|                        |                                                   |        |
|                        |                                                   | Upload |

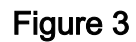

Depois de carregado, você pode verificar se a imagem foi anexada corretamente ao Repositório de software do vManage (a Figura 4 mostra que a Imagem de software está presente agora):

| ≡ Cisco vMana             | ge 📀 Select R                | Resource Group+           |                      | Maintenance · \$    | Software Reposito | ry                |                                      |
|---------------------------|------------------------------|---------------------------|----------------------|---------------------|-------------------|-------------------|--------------------------------------|
|                           |                              |                           | Remote               | Server Software Ima | virtual Images    | Firmware          |                                      |
| Note: Software version is | compatible with specified co | entroller version or less |                      |                     |                   |                   |                                      |
| Q Search                  |                              |                           |                      |                     |                   |                   |                                      |
| Add New Software 🗸        |                              |                           |                      |                     |                   |                   |                                      |
| Software Version          | Controller Version           | Software Location         | Available SMU Versio | Image Type          | Architecture      | Version Type Name | Available File                       |
| 17.08.01.0.1526.165       | 20.8.x                       | vmanage                   | 0                    | Software            | x86_64            | software          | c8000v-universalk9.17.08.01a.SPA.bin |

Figure 4

Etapa 2. Execute a atualização do roteador cEdge.

Para continuar com esta etapa, você precisa navegar para a seção **vManage > Manutenção >** Atualização de software:

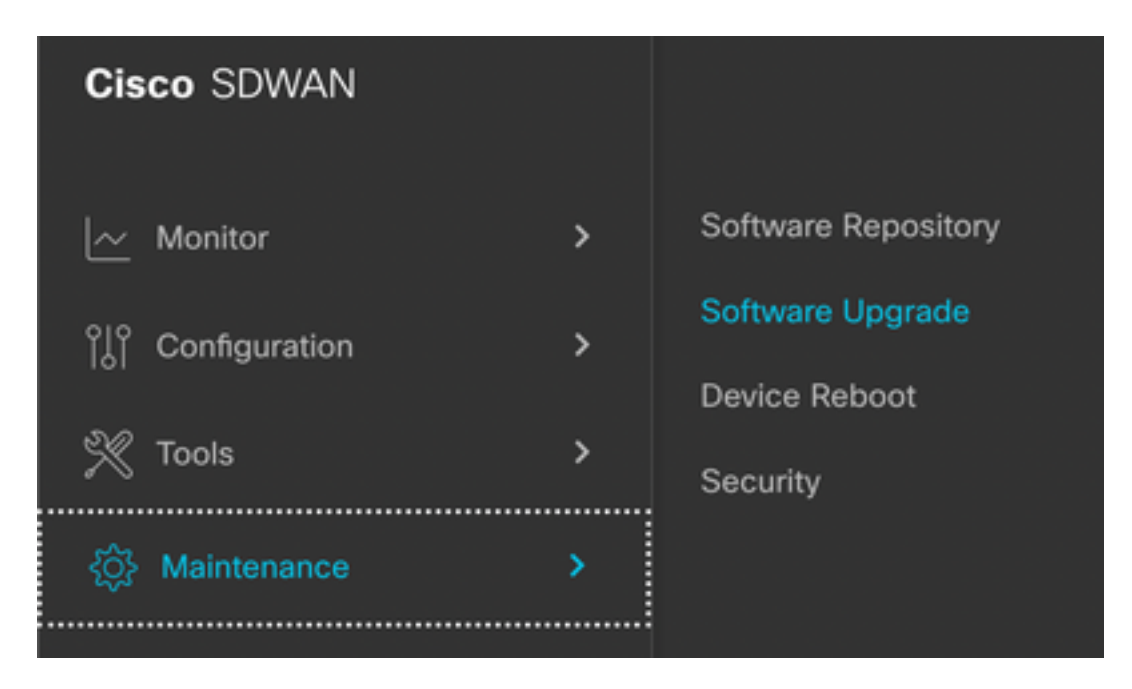

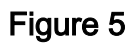

Na seção **Atualização de software**, procure o roteador cEdge que requer a atualização (você pode digitar o endereço IP do dispositivo e pesquisar), depois clique na caixa de seleção ao lado do dispositivo e clique na opção **Atualizar** (como mostrado na Figura 6):

| ■ Cisco vManage            | ⑦ Select Resource Grou    | ⑦ Select Resource Group |               |  |  |  |
|----------------------------|---------------------------|-------------------------|---------------|--|--|--|
|                            |                           |                         |               |  |  |  |
| Q 5.5.5.1 × Search         |                           |                         |               |  |  |  |
| 1 Rows Selected Upgrade    | e Cancel Software Upgrade | Upgrade                 | Virtual Image |  |  |  |
| Device Group 🛛 🗛 🗸 🗸 🗸 🗸 🗸 |                           |                         |               |  |  |  |
| Hostname System IP         | Chassis Number            | Site ID                 | Device Model  |  |  |  |
| cedge1 5.5.5.1             | CSR-2F045E7E-146B-AE60.   | 201                     | CSR1000v      |  |  |  |

## Figura 6

Após **Upgrade** ter sido clicado, uma nova janela é exibida (Figura 7) onde você precisa selecionar a versão de destino **Version** na lista disponível no menu suspenso:

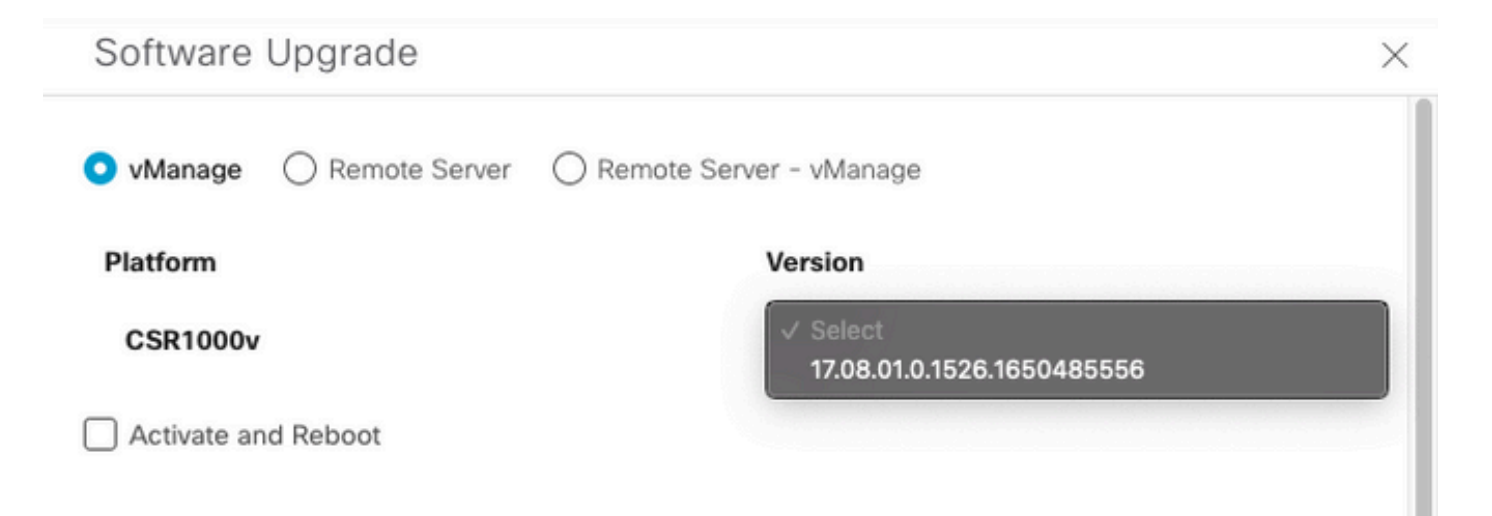

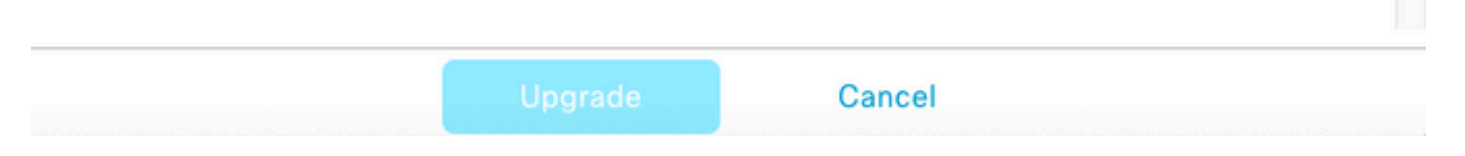

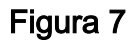

**Observação**: se você clicar na lista e ver mais de duas imagens mais antigas, como prática recomendada, tente removê-las. É melhor remover as imagens antigas de software do roteador se elas não forem mais usadas. Essa ação ajuda a liberar espaço do

armazenamento do roteador.

Nessa mesma tela, são apresentadas diferentes opções, em que o botão de opção vManage precisa ser selecionado, e também a opção de caixa de seleção **Ativate and Reboot** é necessária (consulte a Figura 8):

1. Se a opção de seleção **Ativar e reinicializar** estiver marcada, (e o botão **Atualizar** estiver pressionado) o vManage iniciará o processo de atualização e o roteador será reinicializado e atualizado.

2. Se a opção de seleção **Ativar e reinicializar** estiver desmarcada, (e o botão **Atualizar** estiver pressionado) o vManageONLY transfere a imagem para o roteador cEdge, isso poderá ser útil se o plano for concluir a atividade de Atualização posteriormente durante uma janela de manutenção.

Depois de selecionar as opções, clique no botão Upgrade:

| Software Upgrade     |                   |                            | × |
|----------------------|-------------------|----------------------------|---|
| O vManage O Remote S | erver 🔿 Remote Se | erver - vManage            |   |
| Platform             |                   | Version                    |   |
| CSR1000v             |                   | 17.08.01.0.1526.1650485556 | ~ |
| Activate and Reboot  |                   |                            |   |
|                      |                   |                            |   |
|                      |                   |                            |   |
|                      | Upgrade           | Cancel                     |   |

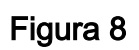

Após a conclusão do processo de atualização, um status verde **Success** é mostrado no vManage.

| > | Status    | Message                   | Hostname          | System IP | Site ID | Device Type | Device Model |
|---|-----------|---------------------------|-------------------|-----------|---------|-------------|--------------|
| > | O Success | Software Install complete | Scedge1_17_9_eft1 | 5.5.5.1   | 201     | WAN Edge    | CSR1000v     |
|   |           |                           |                   |           |         |             |              |
|   |           |                           |                   |           |         |             |              |
|   |           |                           |                   |           |         |             |              |

Figura 9

Etapa 3. Defina o software como padrão com a opção Definir versão padrão.

Depois que as etapas anteriores tiverem sido concluídas, a imagem do roteador será instalada e ativada. Agora, para concluir esta última ação, navegue de volta para **vManage > Manutenção > Atualização de software,** selecione seu roteador cEdge e clique em Definir padrão Versão:

| ■ Cisco vManage                            | Select Resource Grou    | p∙                    | Mainter                | nance · Software Up  | grade        |          |                           |                          | 0                                      | ≡ @      | ð 4 |
|--------------------------------------------|-------------------------|-----------------------|------------------------|----------------------|--------------|----------|---------------------------|--------------------------|----------------------------------------|----------|-----|
|                                            |                         |                       | WAN Edg                | Controller vMan      | age Firmware |          |                           |                          |                                        |          |     |
| Q 5.5.5.1 × Search                         |                         |                       |                        |                      |              |          |                           |                          |                                        | $\nabla$ |     |
| 1 Rows Selected Upgrade Device Group All ~ | Cancel Software Upgrade | Upgrade Virtual Image | Activate Virtual Image | Delete Virtual Image | Deactivate   | Activate | Delete Available Software | Delete Downloaded Images | Set Default Version Total Rows: 1 of 6 | <b>₹</b> | ĝ   |

## Figura 10

Uma nova janela é aberta (Figura 11) onde você precisa indicar qual versão é a Padrão:

| Set Def                       | ault Versi                      | on                      | ×     |
|-------------------------------|---------------------------------|-------------------------|-------|
| Select default so<br>Platform | oftware version for all<br>Vers | l selected devi<br>iion | ces   |
| CSR1000v                      | S                               | elect                   | ~     |
|                               |                                 | Ca                      | ancel |

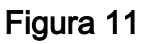

Depois de selecionar a versão na lista suspensa (lembre-se de selecionar a mesma versão que foi instalada recentemente), clique em **Set Default (Definir padrão).** Esta etapa completa o processo de atualização através do vManage, da mesma forma que um downgrade pode ser obtido com a ajuda do vManage.

# Vídeo

Este vídeo fornece as etapas para atualizar dispositivos cEdge a partir da GUI do vManage.

## Sobre esta tradução

A Cisco traduziu este documento com a ajuda de tecnologias de tradução automática e humana para oferecer conteúdo de suporte aos seus usuários no seu próprio idioma, independentemente da localização.

Observe que mesmo a melhor tradução automática não será tão precisa quanto as realizadas por um tradutor profissional.

A Cisco Systems, Inc. não se responsabiliza pela precisão destas traduções e recomenda que o documento original em inglês (link fornecido) seja sempre consultado.